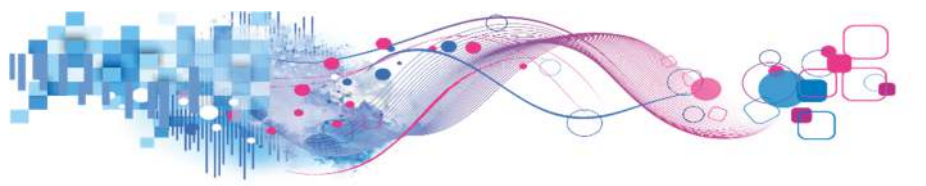

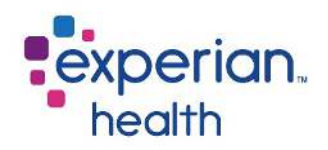

# Coverage Discovery Power Reporting Portal Reports

#### What's New?

A new version of the Coverage Discovery (CD) Dashboard report will be available to all clients as of Monday, July 22<sup>nd</sup>. The new Coverage Discovery report still features much of the same information, but has a different look, feel and options to choose from.

The most significant change users will notice is that there are now 2 Summary tabs to select from:

The first tab, **Summary – Total**, takes a look at the **total** number of coverages CD found. In this context, "total" means that this can be a 1:Many result. For instance, 1 patient account is sent to Coverage Discovery, but 3 different active responses were sent back to the client.

|          |                    |                           | CD Summary -    | Total Requests                   |                             |                            |                                 |
|----------|--------------------|---------------------------|-----------------|----------------------------------|-----------------------------|----------------------------|---------------------------------|
| Requests | Duplicate Requests | Non-Duplicate<br>Requests | Billed Requests | Total Requests<br>Found Coverage | % Found Coverage -<br>Total | Value of Found<br>Coverage | Avg. Value of Found<br>Coverage |
| 16,735   | 1,664              | 16,282                    | 0               | 115,417                          | 689.67%                     | \$25,051,962               | \$439                           |

The next tab, **Summary – Unique** shows the unique coverages found by CD. Here, "unique" equates to how many patient accounts were sent to CD and returned any active coverage responses. This is a 1:1 match.

|          |                    |                           | CD Summary - l  | Jnique Request                    | S                            |                            |                                 |
|----------|--------------------|---------------------------|-----------------|-----------------------------------|------------------------------|----------------------------|---------------------------------|
| Requests | Duplicate Requests | Non-Duplicate<br>Requests | Billed Requests | Unique Requests<br>Found Coverage | % Found Coverage -<br>Unique | Value of Found<br>Coverage | Avg. Value of Found<br>Coverage |
| 16,735   | 1,664              | 16,282                    | 0               | 8,565                             | 51.18%                       | \$25,051,962               | \$439                           |

Both tabs contain an updated view of the same types of graphs and breakdowns as it did previously. Users will still see Top Payers with Found Coverage, Transaction Types, as well as a Trending graph at the bottom of the page. In addition, each report can still be filtered by Payer, Facility, Department, User, Insurance Class, Insurance Type and Product Interface.

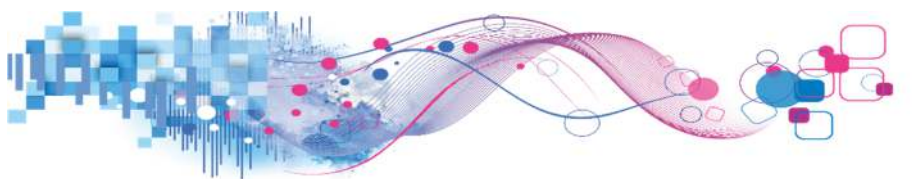

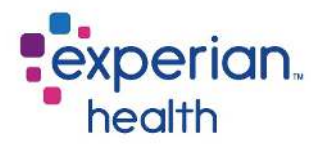

Another new feature is the new "Choose CD Date" dropdown option. This option allows the user to toggle between Billed Date and Submit Date for any timeframe they choose within the past 12 months. The new Billed Date feature provides assistance to those clients who are attempting to understand their invoices.

| Choose CD Date |      |
|----------------|------|
| Submit Date    | •    |
| Submit Date    |      |
| Billed Date    |      |
| 0.005.004.0    | 0040 |

The final two report options for review are the Tabular and Details tabs. The Tabular tab breaks down Found Coverage and Value of Found Coverage Trends by either Facility, Department, Payer or User. Finally, the Details tab provides the details of all CD requests made for particular patient account numbers.

#### Product Summary

Coverage Discovery uncovers previously unknown coverage to help reduce bad debt writeoffs. Coverage Discovery helps healthcare providers find billable Medicaid, Medicare and commercial insurances that were previously unidentified. In many instances, these accounts are unnecessarily destined for write-off or inappropriately qualified as charity. Coverage Discovery uses a proven search heuristics, historical information and multiple data sources finding hidden coverage or additional coverage on Self-pay, Medicaid, Medicare and commercial accounts.

#### Suggested Use

Managers and directors can use these reports to determine Coverage Discovery success and ROI.

#### Available Date Range

Data is limited to the prior twelve months plus the current month.

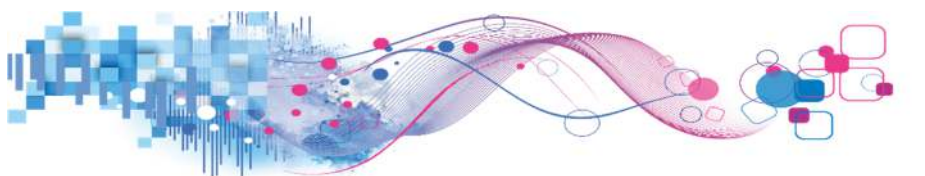

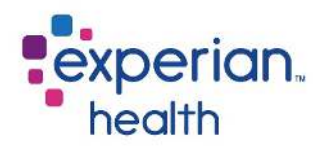

### Navigation

To access the Coverage Discovery reports, mouse over the Coverage Discovery link and click Coverage Discovery Dashboard.

| Eligibility <del>-</del>        | Registra  | ation Quality Assura     | ance - Medical Necessity - | Patient Payment Estimator + | PatientTrack - | Coverage Discovery -  | Claims <del>+</del> |
|---------------------------------|-----------|--------------------------|----------------------------|-----------------------------|----------------|-----------------------|---------------------|
| Patient Self-S                  | Service - | PaymentSafe <del>-</del> | Training & News -          |                             |                | Coverage Discovery Da | ashboard            |
| $\leftarrow$ Undo $\rightarrow$ | Redo 🔶    | Revert 🔒 Refresh         | Pause                      |                             |                | 4                     | 5                   |

The Coverage Discovery cover page will display.

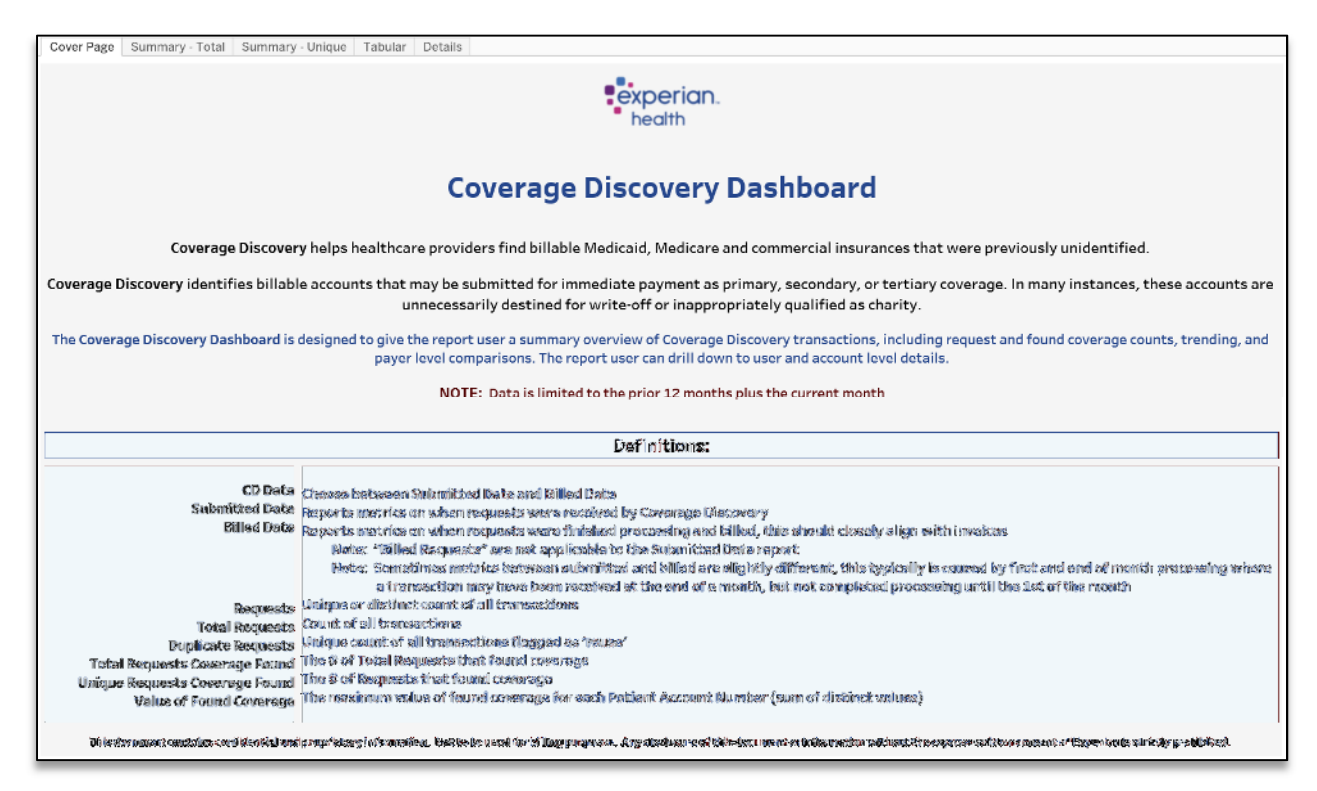

Select a tab to view the desired report.

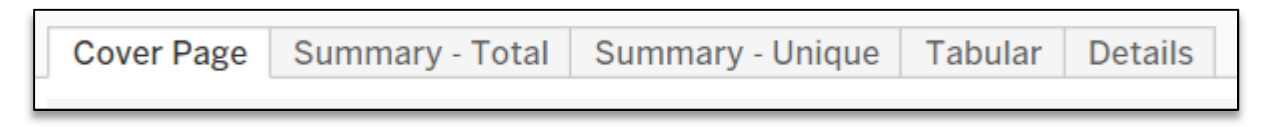

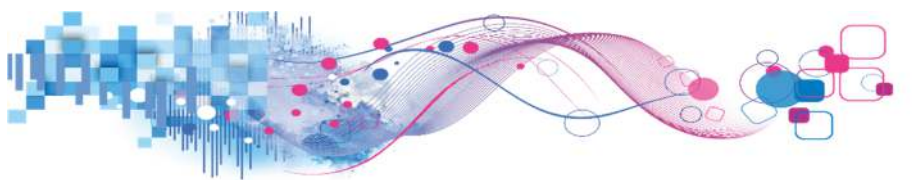

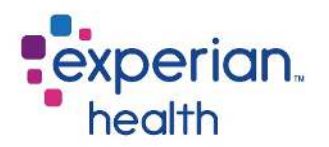

### Definitions

The cover page contains helpful overview information about the report, such as definitions of terms that appear in the report. The definitions are also listed below for reference:

| Submitted Date                 | Report metrics on when requests were received by<br>Coverage Discovery.                                  |
|--------------------------------|----------------------------------------------------------------------------------------------------|
| Billed Date                    | Report metrics on when requests finished processing and were billed.                                     |
| Requests                       | Unique or distinct count of all transactions.                                                            |
| Total Requests                 | Count of all transactions.                                                                               |
| Duplicate Requests             | Unique count of all transactions flagged as "reuse".                                                     |
| Total Requests Coverage Found  | The number of total requests that found coverage.                                                        |
| Unique Requests Coverage Found | The number of requests that found coverage.                                                              |
| Value of Found Coverage        | The maximum value of found coverage for each<br>Patient Account Number (PAN) (sum of distinct<br>values) |

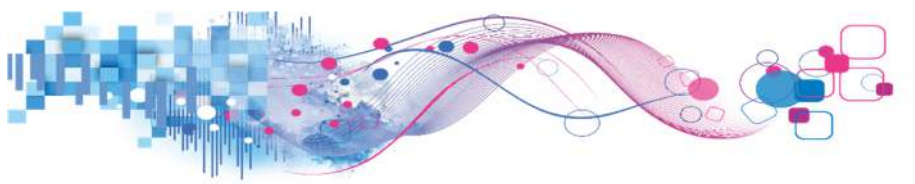

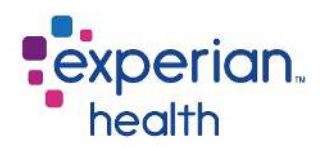

### Summary – Total Requests

On the **summary – total requests** tab, users can view the count of all Coverage Discovery transactions. This is a one-to-many view, meaning that one patient may have multiple identified coverages, and this report accounts for all of the found coverages.

Graphs are displayed with breakdowns of **top payers** with found coverage, **transaction types**, and **trending**.

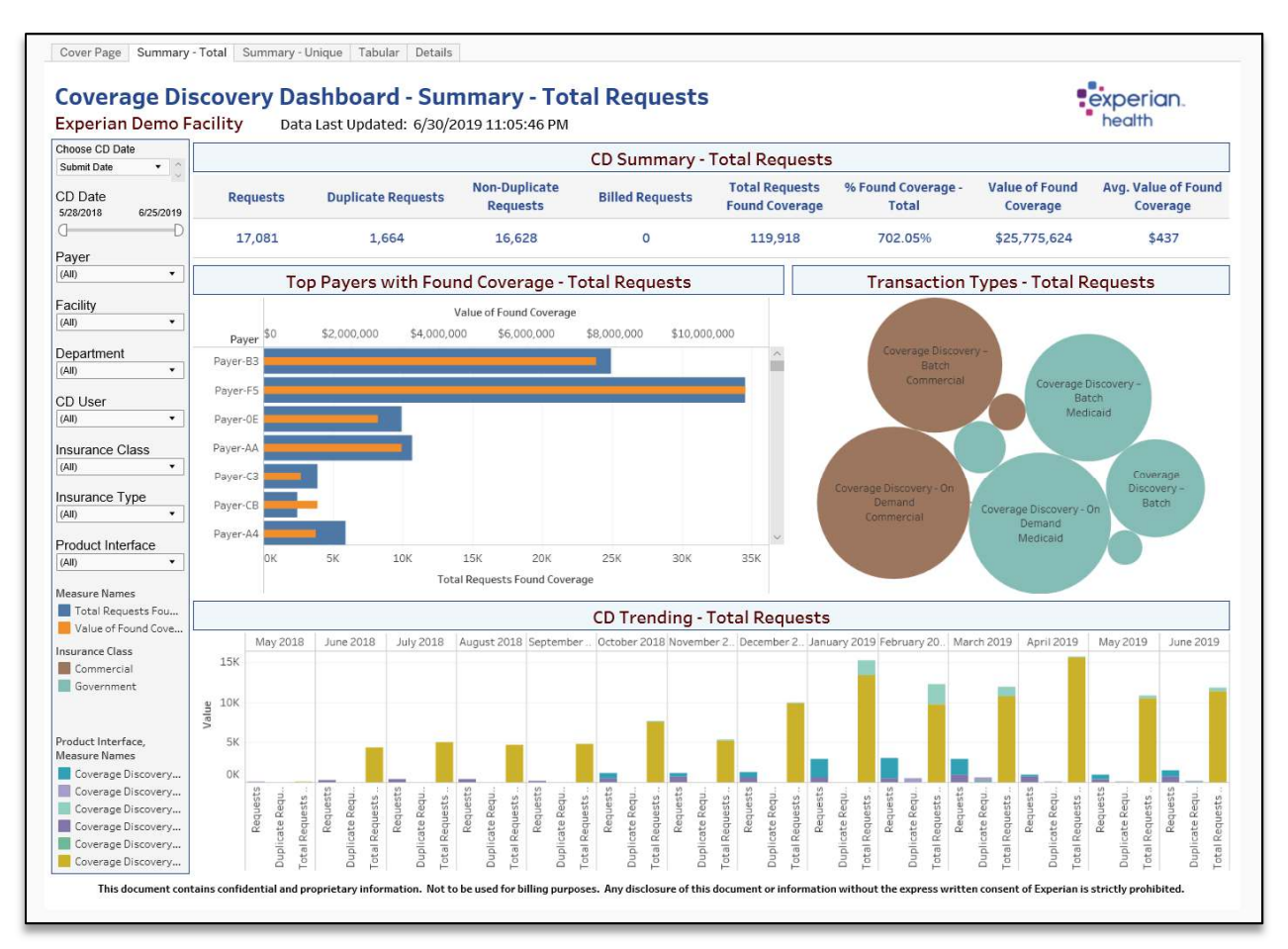

The report parameters on the left side of the page allow users to filter the data as desired. Users may filter by CD date, payer, facility, department, user, insurance class, insurance type, and product interface. For CD date, users may choose between **submitted date** and **billed date**:

- **Submitted Date** Provides metrics on when requests were *received* by Coverage Discovery.
- **Billed Date** Provides metrics on when requests were *finished processing and billed*. While reports are not intended to be used for billing purposes, billed date should typically closely align with invoices.

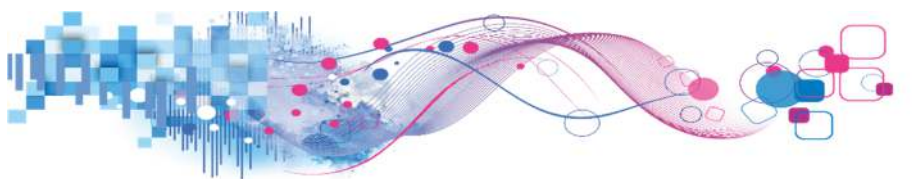

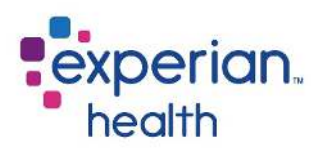

### Summary – Unique Requests

The Summary – Unique Requests tab shows the total number of unique "one to one" transactions. In this 1:1 view, one patient equals one request, regardless of if multiple coverages were found for that patient.

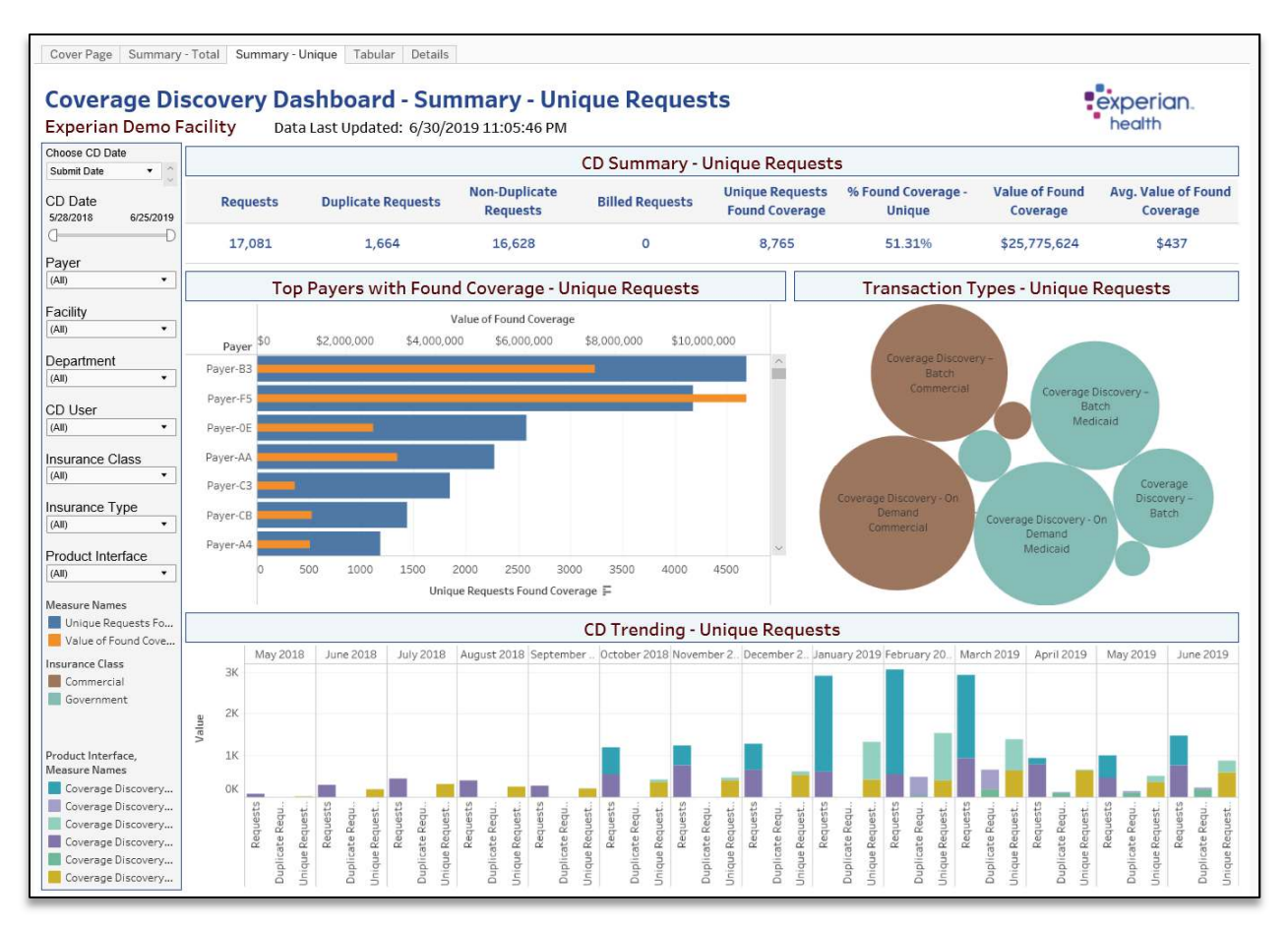

The report parameters on the left side of the page allow users to filter the data as desired. Users may filter by CD date, payer, facility, department, user, insurance class, insurance type, and product interface. For CD date, users may choose between **submitted date** and **billed date**:

- **Submitted Date** Provides metrics on when requests were *received* by Coverage Discovery.
- **Billed Date** Provides metrics on when requests were *finished processing and billed*. While reports are not intended to be used for billing purposes, billed date should typically closely align with invoices.

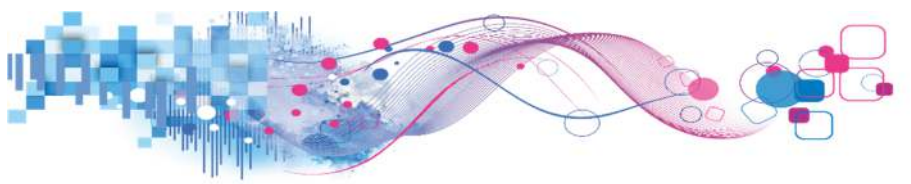

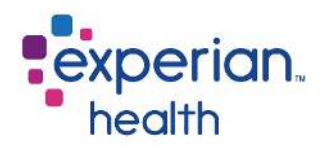

### Tabular View

The Tabular view of the data breaks down Found Coverage and Value of Found Coverage Trends by either Facility, Department, Payer or User.

| Experian Demo Facili<br>Select View<br>Facility<br>Trend Date<br>Month<br>Pound Type<br>Unique Requests F •<br>Choose CD Date<br>Submit Date<br>Submit Date<br>Sc202018<br>6/25/2019<br>Payer<br>[AII]<br>Payer<br>Facility<br>(AII]<br>Department<br>[AII]<br>CD User                                                                                                    | ility Data Last U<br>ouping Selection<br>cility-3<br>cility-4<br>cility-A<br>cility-C     | Jpdated: 6/3/<br>Found<br>Coverage<br>4,039<br>1,735<br>1,489<br>1,743 | 0/2019 11:05:<br>Total<br>Value of Found<br>Coverage<br>\$7,615,228<br>\$9,198,197<br>\$7,172,280<br>\$1,791,360             | 46 PM<br>5/1/24<br>Found<br>Coverage<br>5<br>12 | 018<br>Value of Found<br>Coverage<br>\$22,407<br>\$11,160 | 6/1/2<br>Found<br>Coverage<br>41<br>68<br>87 | 018<br>Value of Found<br>Coverage<br>\$90,273<br>\$668,520<br>\$125,640   | 7/1/2<br>Found<br>Coverage<br>47<br>164<br>118 | 2018<br>Value of Found<br>Coverage<br>\$77,917<br>\$754.920<br>\$162,720 | 8/1/2<br>Found<br>Coverage<br>11<br>49<br>63<br>136 | 2018<br>Value of Found<br>Coverage<br>\$739,527<br>\$72,125<br>\$649,800<br>\$143,640 |
|----------------------------------------------------------------------------------------------------|-------------------------------------------------------------------------------------------|------------------------------------------------------------------------|----------------------------------------------------------------------------------------------------|-------------------------------------------------|-----------------------------------------------------------|----------------------------------------------|---------------------------------------------------------------------------|------------------------------------------------|--------------------------------------------------------------------------|-----------------------------------------------------|---------------------------------------------------------------------------------------|
| Select View Facility Facility Facility Found Type Unique Requests F • Choose CD Date Submit Date CD Date Sc26/2018 Gr/25/2019 Payer All) Facility (All) Facility (All) CD User                                                                                                    | rouping Selection<br>cility-3<br>cility-9<br>cility-A<br>cility-C<br>cility-C<br>cility-C | Grand<br>Found<br>Coverage<br>4,039<br>1,735<br>1,489<br>1,743         | Total<br>Value of Found<br>Coverage<br>\$7,615,228<br>\$9,198,197<br>\$7,172,280<br>\$1,791,360                              | 5/1/2<br>Found<br>Coverage<br>5<br>12           | 018<br>Value of Found<br>Coverage<br>\$22,407<br>\$11,160 | 6/1/2<br>Found<br>Coverage<br>41<br>68<br>87 | 018<br>Value of Found<br>Coverage<br>\$90,273<br>\$668,520<br>\$125,640   | 7/1/2<br>Found<br>Coverage<br>47<br>164<br>118 | 2018<br>Value of Found<br>Coverage<br>\$77,917<br>\$754,920<br>\$162,720 | 8/1/<br>Found<br>Coverage<br>11<br>49<br>63<br>136  | Value of Found<br>Coverage<br>\$739.527<br>\$72.125<br>\$649.800<br>\$143.640         |
| Facility         •         Grout           Month         •         Facilit           Found Type         Unique Requests F •         Facilit           Choose CD Date         Submit Date         •           Submit Date         •         C           Payer         Facility         Facility           (All)         •         Facility           (All)         •         CD User                                                                                                    | couping Selection                                                                         | Grand<br>Found<br>Coverage<br>4,039<br>1,735<br>1,489<br>1,743<br><    | Total         Value of Found<br>Coverage           \$7,615,228         \$9,198,197           \$7,722,280         \$1,791,360 | 5/1/20<br>Found<br>Coverage<br>5<br>12          | 018<br>Value of Found<br>Coverage<br>\$22,407<br>\$11,160 | 6/1/2<br>Found<br>Coverage<br>41<br>68<br>87 | 018<br>Value of Fourier<br>Coverage<br>\$90,273<br>\$668,520<br>\$125,640 | 7/1/2<br>Found<br>Coverage<br>47<br>164<br>118 | 2018<br>Value of Found<br>Coverage<br>\$77,917<br>\$754,920<br>\$162,720 | 8/1/2<br>Found<br>Coverage<br>11<br>49<br>63<br>136 | 018<br>Value of Found<br>Coverage<br>\$739,527<br>\$72,125<br>\$649,800<br>\$143,640  |
| Trend Date Grou<br>Month Call Facili<br>Facili Facili<br>Choose CD Date Submit Date CD Date Sc22019<br>CD Date Sc22019<br>Payer<br>(All) Call Call Facili<br>Facility<br>Call Call Call Facili<br>Facility<br>Call Call Call Call Call Facility<br>Call Call Call Call Call Call Call Call                                                                                                    | rouping Selection cility-3 cility-9 cility-A cility-C c c                                 | Found<br>Coverage<br>4,039<br>1,735<br>1,489<br>1,743<br><             | Value of Found<br>Coverage<br>\$7,615,228<br>\$9,198,197<br>\$7,172,280<br>\$1,791,360                                       | Found<br>Coverage<br>5<br>12                    | Value of Found<br>Coverage<br>\$22,407<br>\$11,160        | Found<br>Coverage<br>41<br>68<br>87          | Value of Found<br>Coverage<br>\$90,273<br>\$668,520<br>\$125,640          | Found<br>Coverage<br>47<br>164<br>118          | Value of Found<br>Coverage<br>\$77,917<br>\$754 920<br>\$162,720         | Found<br>Coverage<br>11<br>49<br>63<br>136          | Value of Found<br>Coverage<br>\$739,527<br>\$72,125<br>\$649,800<br>\$143,640         |
| Month         •         Facili           Found Type         Facili         Facili           Unique Requests F         •         Facili           Choose CD Date         •         •           Submit Date         •         •           CD Date         •         •           S28/2018         6/25/2019         •           Payer         •         •           Facility         •         •           Chaility         •         •           Copartment         •         •           CD User         •         •                                                                                                    | clity-3<br>clity-9<br>clity-A<br>clity-C<br>c                                             | 4,039<br>1,735<br>1,489<br>1,743                                       | \$7,615,228<br>\$9,198,197<br>\$7,172,280<br>\$1,791,360                                                                     | 5<br>12                                         | \$22,407<br>\$11,160                                      | 41<br>68<br>87                               | \$90,273<br>\$668,520<br>\$125,640                                        | 47<br>164<br>118                               | \$77,917<br>\$754,920<br>\$162,720                                       | 11<br>49<br>63<br>136                               | \$739,527<br>\$72,125<br>\$649,800<br>\$143,640                                       |
| Found Type Facili Unique Requests F  Facili Facili Faci | cility-9<br>cility-C<br>cility-C<br>c                                                     | 1,735<br>1,489<br>1,743                                                | \$9,198,197<br>\$7,172,280<br>\$1,791,360                                                                                    | 5                                               | \$22,407                                                  | 41<br>68<br>87                               | \$90,273<br>\$668,520<br>\$125,640                                        | 47<br>164<br>118                               | \$77,917<br>\$754,920<br>\$162,720                                       | 49<br>63<br>136                                     | \$72,125<br>\$649,800<br>\$143,640                                                    |
| Unique Requests F                                                                                                    | cliity-C c                                                                                | 1,489<br>1,743                                                         | \$7,172,280<br>\$1,791,360                                                                                                   | 12                                              | \$11,160                                                  | 68<br>87                                     | \$668,520<br>\$125,640                                                    | 164<br>118                                     | \$754,920<br>\$162,720                                                   | 63<br>136                                           | \$649,800<br>\$143,640                                                                |
| Choose CD Date         Facili           Submit Date         •         ©           CD Date         •         ©           S262018         6/25/2019         ©           Qayer         •         ©           (All)         •         •           Separtment         •         •           (All)         •         •           Department         •         •           DUser         •         •                                                                                                    | elity-c                                                                                   | 1,743                                                                  | \$1,791,360                                                                                                    | 12                                              | \$11,160                                                  | 87                                           | \$125,640                                                                 | 118                                            | \$162,720                                                                | 136                                                 | \$143,640                                                                             |
| Choose CD Date Submit Date CD Date Sc22018 6/25/2019 C Payer (All) Facility (All) Cpartment (All) CD Department CAI CAU D User CD Compariment CAU D CD Compariment CAU D CD CD CD CD CD CD CD CD CD CD CD CD C                                                                                                    | ×.                                                                                        | <                                                                      |                                                                                                    |                                                 |                                                           |                                              |                                                                           |                                                |                                                                          |                                                     |                                                                                       |
| Submit Date <ul> <li>CD Date</li> <li>Sr28/2018</li> <li>Gr25/2019</li> <li>Payer</li> <li>(All)</li> <li>Papartment</li> <li>(All)</li> <li>Compartment</li> <li>Call</li> <li>Compartment</li> <li>Call</li> <li>Compartment</li> <li>Call</li> <li>Compartment</li> </ul>                                                                                                    |                                                                                           |                                                                        |                                                                                                    |                                                 |                                                           |                                              |                                                                           |                                                |                                                                          |                                                     |                                                                                       |
| (All)  CD User                                                                                                    |                                                                                           |                                                                        |                                                                                                    |                                                 |                                                           |                                              |                                                                           |                                                |                                                                          |                                                     |                                                                                       |
| CD User                                                                                                    |                                                                                           |                                                                        |                                                                                                    |                                                 |                                                           |                                              |                                                                           |                                                |                                                                          |                                                     |                                                                                       |
| A CONTRACTOR OF A CONTRACTOR OF                                                                                                    |                                                                                           |                                                                        |                                                                                                    |                                                 |                                                           |                                              |                                                                           |                                                |                                                                          |                                                     |                                                                                       |
| (All) 🔻                                                                                                    |                                                                                           |                                                                        |                                                                                                    |                                                 |                                                           |                                              |                                                                           |                                                |                                                                          |                                                     |                                                                                       |
| insurance Class                                                                                                    |                                                                                           |                                                                        |                                                                                                    |                                                 |                                                           |                                              |                                                                           |                                                |                                                                          |                                                     |                                                                                       |
| (All) 🔻                                                                                                    |                                                                                           |                                                                        |                                                                                                    |                                                 |                                                           |                                              |                                                                           |                                                |                                                                          |                                                     |                                                                                       |
| Insurance Type                                                                                                    |                                                                                           |                                                                        |                                                                                                    |                                                 |                                                           |                                              |                                                                           |                                                |                                                                          |                                                     |                                                                                       |
| (All)                                                                                                    |                                                                                           |                                                                        |                                                                                                    |                                                 |                                                           |                                              |                                                                           |                                                |                                                                          |                                                     |                                                                                       |
| Product Interface                                                                                                    |                                                                                           |                                                                        |                                                                                                    |                                                 |                                                           |                                              |                                                                           |                                                |                                                                          |                                                     |                                                                                       |
| (All) 🔻                                                                                                    |                                                                                           |                                                                        |                                                                                                    |                                                 |                                                           |                                              |                                                                           |                                                |                                                                          |                                                     |                                                                                       |

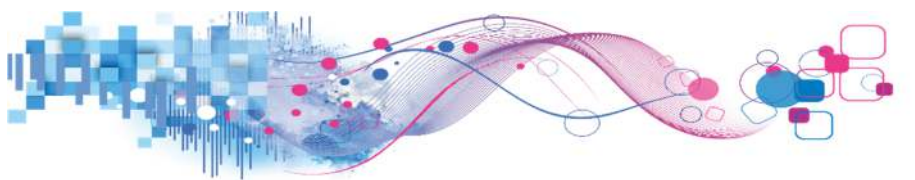

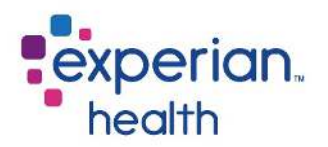

## Details

The details tab provides transaction specifics about your facility's use of Coverage Discovery, providing the details of all CD requests made for particular patient account numbers (PAN).

|                 |                          |                   |                |                    | CD Details - Li | mited to 1,000 rows   |                      |                      |                               |
|-----------------|--------------------------|-------------------|----------------|--------------------|-----------------|-----------------------|----------------------|----------------------|-------------------------------|
| PAN             | Request ID               | Billed<br>Request | CD Date        | Date of<br>Service | CD User         | Payer                 | Did Find<br>Coverage | Value of<br>Coverage | Value of<br>Found<br>Coverage |
| 0A0AE8ED64      | 457264                   | Yes               | 1/29/2019      | 1/8/2019           | User-1E         | Payer-0E              | No                   | \$1,440              | \$                            |
|                 |                          |                   |                |                    |                 | Payer-5E              | No                   | \$1,440              | \$                            |
| 460442          |                          |                   |                |                    |                 | Payer-7F              | No                   | \$1,440              | \$                            |
|                 |                          |                   |                |                    |                 | Payer-37              | No                   | \$1,440              | \$                            |
|                 |                          |                   |                |                    |                 | Payer-69              | No                   | \$1,440              | \$                            |
|                 |                          |                   |                |                    | Payer-70        | No                    | \$1,440              | \$                   |                               |
|                 |                          |                   |                |                    |                 | Payer-91              | No                   | \$1,440              | \$                            |
|                 |                          |                   |                |                    |                 | Payer-A4              | No                   | \$1,440              | \$                            |
|                 |                          |                   |                |                    |                 | Payer-AA              | No                   | \$1,440              | \$                            |
|                 |                          |                   |                |                    |                 | Payer-B3              | No                   | \$1,440              | \$                            |
|                 |                          |                   |                |                    |                 | Payer-C3              | No                   | \$1,440              | \$                            |
|                 |                          |                   |                |                    |                 | Payer-DA              | No                   | \$1,440              | \$                            |
|                 | 460442                   | Yes               | 2/5/2019       | 1/22/2019          | User-1E         | Payer-0E              | No                   | \$720                | \$                            |
|                 |                          |                   |                |                    |                 | Payer-5E              | No                   | \$720                | \$                            |
|                 |                          |                   |                |                    |                 | Payer-7F              | No                   | \$720                | \$                            |
|                 |                          |                   |                |                    |                 | Payer-69              | No                   | \$720                | \$                            |
|                 |                          |                   |                |                    |                 | Payer-70              | No                   | \$720                | \$                            |
|                 |                          |                   |                |                    |                 | Payer-91              | No                   | \$720                | \$                            |
|                 |                          |                   |                |                    |                 | Payer-A4              | No                   | \$720                | \$                            |
|                 |                          |                   |                |                    |                 | Payer-AA              | No                   | \$720                | \$                            |
|                 |                          |                   |                |                    |                 | Payer-B3              | No                   | \$720                | \$                            |
|                 |                          |                   |                |                    |                 | Payer-C3              | No                   | \$720                | \$                            |
|                 |                          |                   |                |                    |                 | Payer-DA              | No                   | \$720                | \$                            |
| No unare merero | the second second second | 1412.1            | G-10/22/07/201 | G 10 23 0 1 0 1    | 191911 122121   | 111 03 041 020 0400 0 |                      |                      |                               |

### Customer Support

For additional inquiries, please contact Experian Health Customer Support by creating a case in the **Customer Communities Portal**, or by e-mail or phone. Customer Support is available 24/7.

#### E-mail: Customer.Support@ExperianHealth.com

**Phone**: (866) 854-6796

Experian Health Product Dashboard: http://www.experianhealthproductdashboard.com

Payer Status: http://www.passportsystemstatus.com